# 5

### AirStation を設定します

AirStation に付属のユーティリティを使って、AirStation の IP アドレスや、インターネット に接続するためのプロバイダの情報を設定します。

#### WindowsNT 4.0 をお使いの方は、設定方法が異なります。設定のしかたはオンラインガイ ドでご覧ください。オンラインガイドは、AirStation 付属の AirNavigator CD に収録され ています。

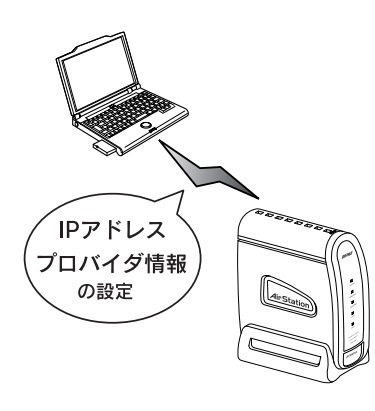

AirStation の基本設定 ......102

#### AirStation の基本設定

AirStationに付属のCD-ROMに収録されているユーティリ ティ[AirNavigator]を使って、AirStationの基本情報を設 定します。次の手順に従ってください。

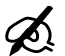

 AirNavigator は、パソコンのネットワークや AirStationの IP アドレスなどの、基本設定を 行うユーティリティです。

 パソコンに取り付けた LAN ボード / カードが、 正しく動作していることを確認してください。
確認方法は、お使いの LAN ボード / カードの
マニュアルを参照してください。
弊社製の無線 LAN カード [WLI-PCM-L11G]
等をお使いの方は、以下のページを参照してください。

「無線 LAN カード / アダプタのドライバの インストール」75ページ

- AirStation 付属の [AirNavigator CD] を CD-ROM ドライブにセットします。
  - ・ お手元の CD-ROM の中で一番新しいバージョンの AirNavigatorCD または AIRCONNECT シリーズドライバ CD をご使用ください。
    - 無線 LAN カード/アダプタに付属の CD-ROM のバージョンが AirStation 付属の AirNavigatorCD のバージョンより新しい場合 には、無線 LAN カード/アダプタ付属のマ ニュアルを参照して、新しいバージョンの CD から AirNavigator を起動してください。

- ハソコン

2. 以下の画面が表示されますので、[エアス テーション設定]を起動します。

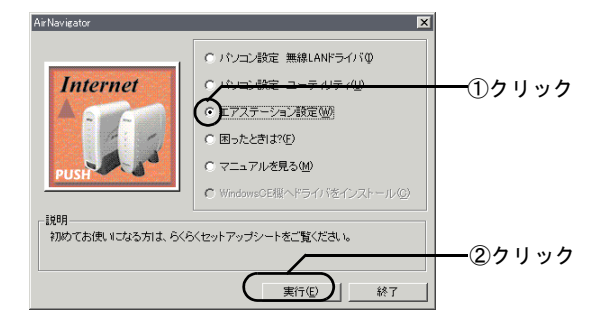

3. 以下の画面が表示されますので、次へ進み ます。

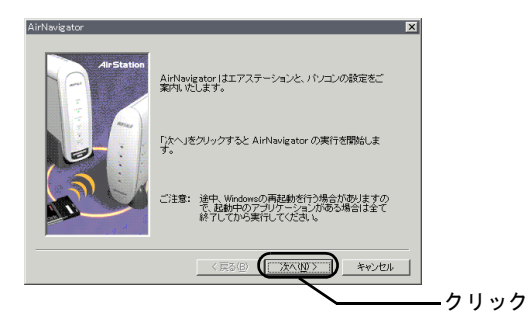

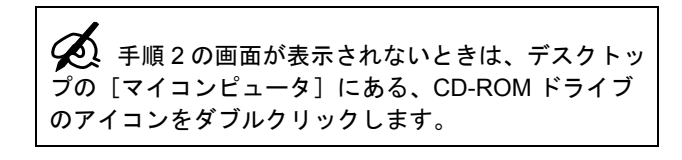

4. 表示内容を確認して、次へ進みます。

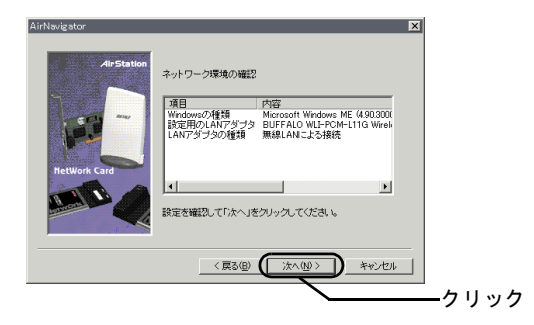

103

#### 5. パソコンに装着されているLANボード/カー ドから、使用するものを選択します。

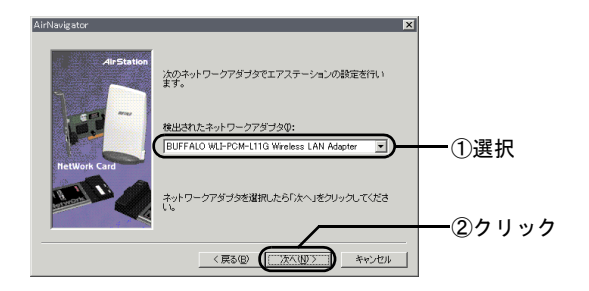

パソコンに TCP/IP がインストールされていない 場合、「TCP/IP プロトコルがインストールされていません」と表示されますので、TCP/IP をインストールします。

> Windows Me/98/95 をお使いの場合は、[次へ] をクリックすると、TCP/IP が自動的にインス トールされます。

インストールが終了したら、Windows を再起 動して手順6に進みます。

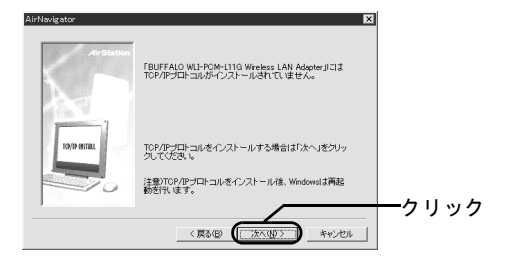

 Windows 2000 の場合は、表示された画面で [表示]をクリックすると、TCP/IP のインス トール方法が表示されます。ヘルプに従って TCP/IP をインストールしてください。 その後、再度手順1から行ってください。 6. 設定する AirStation を選択します。

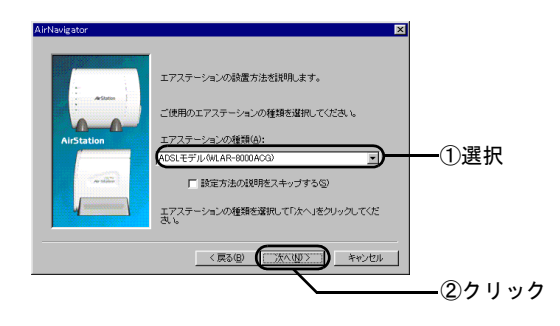

 設定するAirStationが持つMACアドレスの、 下6桁を入力します。

MAC アドレスは、AirStation の背面のシールに記載されている、「000740」で始まる 12 桁の値です。

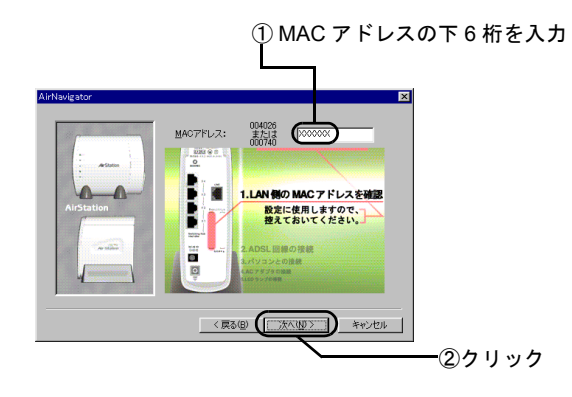

8. 画面を見ながらケーブルの接続を確認して、 手順9の画面が表示されるまで[次へ]を クリックします。 ハソコン

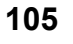

第5章 AirStation を設定します

#### 9. AirStation の検索を開始します。

手順7で入力した、AirStationのMACアドレスが表示 されます。アドレスを確認して、次へ進みます。 MACアドレスが入力されていないときは、AirStation の背面のシールに記載されている「000740」で始まる 値の下6桁を入力してください。

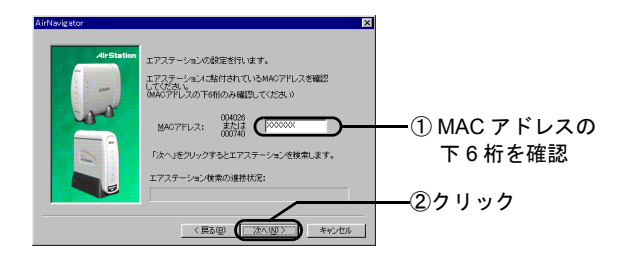

#### 10. ADSL 接続業者を選択します。

「その他」を選択した場合は手順11へ、「その他」以 外を選択した場合は手順14へ進みます。

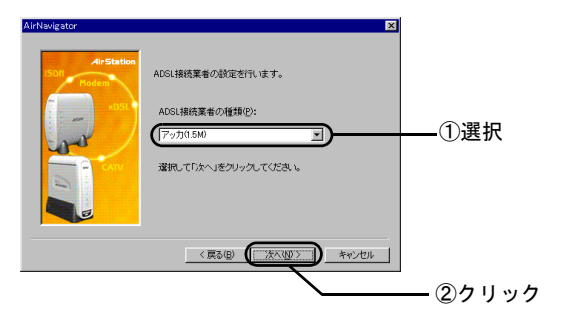

#### 11. (手順 10 で「その他」を選択した場合) ADSL 伝送方式を設定します。

設定する内容は、ご契約のプロバイダにお問い合わせ ください。

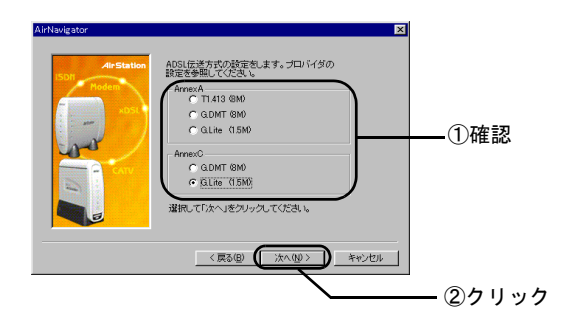

## 12. (手順 10 で「その他」を選択した場合) ADSL の詳細設定をします。

設定する内容は、ご契約のプロバイダにお問い合わせ ください。

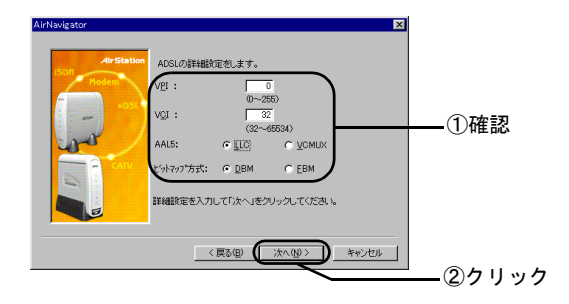

ハソコン

#### 13. (手順 10 で「その他」を選択した場合) インターネットの接続状態を選択します。

「ADSL接続(DHCP)」を選択した場合は手順15へ進みます。

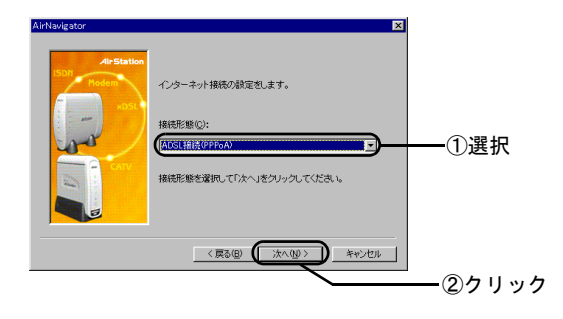

#### 14. ユーザ名とパスワードを設定します。

付属の「らくらく!セットアップシート」の「セット アップに必要なもの」に記入した内容を入力します。 大文字・小文字を区別して、正しく入力してください。

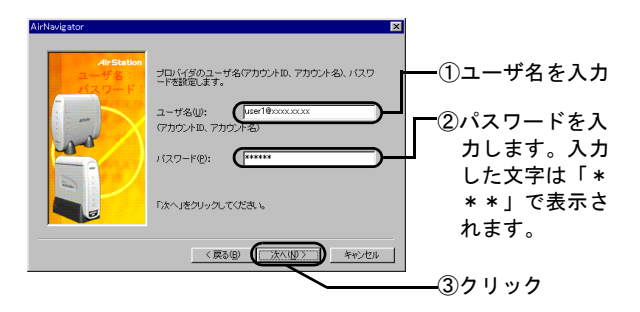

#### 15. DNS を設定します。

DNS とは、AirStation とパソコンでネットワークに接続す るときに使う IP アドレスを覚えやすい名前(ドメイン名) に置き換えて利用するシステムです。

通常は、DNS を自動的に取得します。

DNS を自動的に取得しない場合は、プライマリ DNS とセ カンダリDNSに設定するIPアドレスを入力してください。

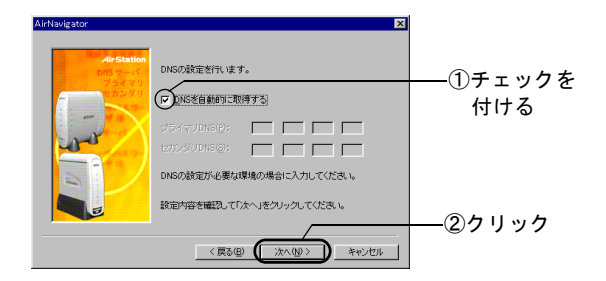

#### 16.暗号(WEP)を設定します。

WEPとは、セキュリティのために、AirStationのネットワーク上でやり取りするデータを暗号化するものです。

データの保護のために、必ず設定してください。

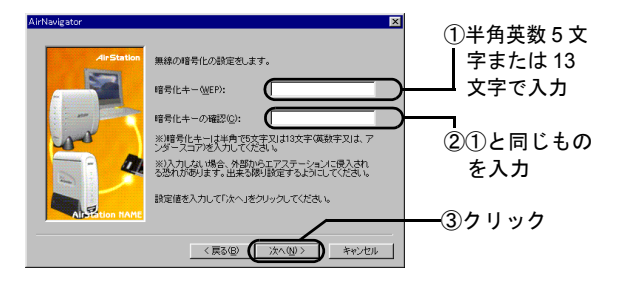

お使いの無線 LAN カード/アダプタによって、暗号 キーに入力する文字数に制限がありますので、ご注意 ください。

なお、AirNavigator では設定に使用する LAN ボード/ カードに関係なく、設定する対象の AirStation によっ て入力できる暗号キーの文字数が決まりますので、5 文字の暗号キーしか設定できない無線 LAN カード/ アダプタを使用して設定しても 13 文字を入力するこ とができます。

ただし、その場合 13 文字の暗号キーを設定してしま うと、設定に使用したその無線 LAN カード/アダプ タでは AirStation に接続できなくなります。 第5章 AirStation を設定します

下表をご参照ください。

| WLI-PCM-L11   | 5 文字のみ        |
|---------------|---------------|
| WLI-PCM-L11G  | 5 文字または 13 文字 |
| WLI-PCM-L11GP | 5 文字または 13 文字 |
| WLI-PCM-S11   | 5 文字のみ        |
| WLI-USB-L11   | 5 文字のみ        |
| WLI-USB-L11G  | 5 文字または 13 文字 |
| WLI-USB-S11   | 5 文字のみ        |
| WLI-CF-S11G   | 5 文字または 13 文字 |

ここで設定した暗号化キー(WEP)は、2台目以降の パソコンを設定する際に必要です。忘れることのない ように必ずメモを取っておいてください。

#### 17. AirStation の、ローカルネットワークの IP ア ドレスを設定します。

ここで設定するのは、AirStation とパソコンでネット ワークを構築するときに使うアドレスです。

通常は、表示されている IP アドレス [192.168.0.1] とサブネットマスク [255.255.255.0] のままでお使い いただけます。

他の機器とこのアドレスが重複する場合や、その他必 要がある場合は、変更してください。

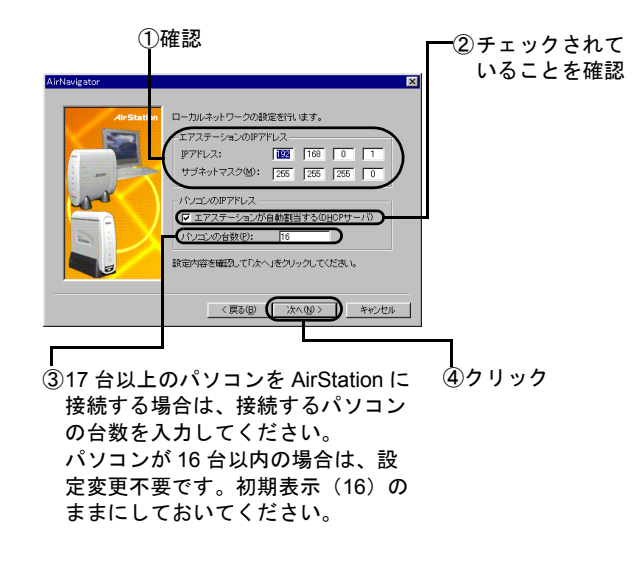

#### 18. 設定内容を確認します。

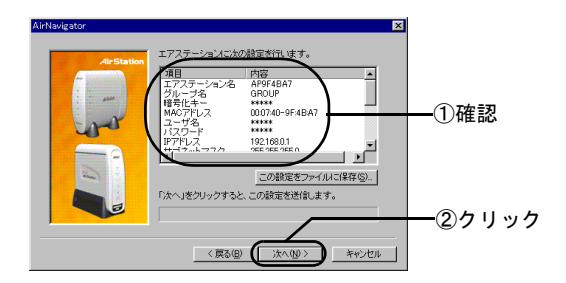

設定内容をテキストファイルに保存するときは、[この設定をファイルに保存]をクリックして、ファイル を保存してください。

#### 19. パソコンのIPアドレス取得方法を選択します。

[次へ]をクリックすると、AirStationが、自動的にパ ソコンの IP アドレスを割り当てます。

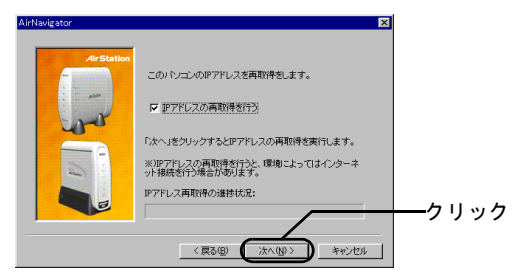

20. 設定を終了します。

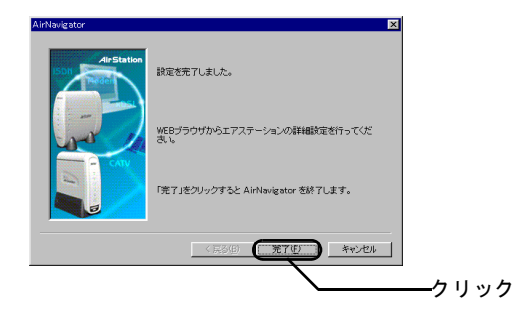

ハソコン

第5章 AirStation を設定します

#### 以上で、 AirStation の設定は終了です。 それではいよいよインターネットを使ってみましょ う!

€ 「インターネットに接続します」113ページ